## Web端如何验收服务项目执行情况(文档)

船端将供应商完成服务项目的情况填写完成后,根据审批流程节点,单据流转至有验收权限的人员 工作台。

用户登录互海通Web端,默认工作台界面,在该界面点击"服务订单-验收",再次点击具体订单进入船舶服务详情(验收中)界面,在该界面根据需要修改实际费用,是否上传附件后,点击"确认 实际费用"或"退回"。

|               |                |                              |                |                   |                     |                          | 工作台 (30529)      | 船舶监控 发现                        |            |                |                |                 |             |
|---------------|----------------|------------------------------|----------------|-------------------|---------------------|--------------------------|------------------|--------------------------------|------------|----------------|----------------|-----------------|-------------|
| Ф 181         | 的管理            |                              | 我的待办           | 重点关注设置≻           |                     |                          |                  |                                |            |                |                |                 |             |
| 品間            | 员管理            |                              | 全部 (75)        | 医期 (1) 起期 (31)    | 催力(43)              | 1、用/                     | 户登录互海通Web端,      | 默认工作台界面                        |            |                |                | 已选择 1           | □项 ✔ 全部船舶 ✔ |
| <b>I</b> #3   | 员费用            | >                            | 流程审批 (32)      |                   |                     |                          |                  |                                |            |                |                |                 |             |
| 品調            | 眼管理            | >                            | 服务申请(13)       | 服务订单—审批(2)        | 服务订单—执行(13) 服务订单——  | 检收(4)                    |                  |                                |            |                |                |                 |             |
| <b>7</b> ##   | 护保养            | >                            | Reliable Safet | y Responsibility  | 2. 点击"服务订           | <b>单-</b> 验收"            |                  |                                |            |                |                |                 |             |
| 多 曲           | 修管理            | >                            | 成本统计           | 事项统计 操作日志         |                     | 1 HK                     |                  |                                |            |                |                |                 |             |
| <b>企</b> 库    | 存管理            | >                            | -              |                   |                     |                          |                  |                                |            |                |                | 币种 CNY          | ✓ 華自定义機块    |
|               |                |                              |                |                   |                     |                          |                  |                                |            |                |                |                 |             |
| ←服            | 务订单            | —验收                          |                |                   |                     |                          |                  |                                |            |                |                |                 |             |
|               | 3、点击具体订单       |                              |                |                   |                     |                          |                  |                                |            |                |                |                 | 把索 王王       |
| #             |                | 空物                           |                | 江黄母               | 8389 <del>-</del>   | - 第11 -                  | 822.52.99x       | 肥久常用                           | / 计创会成日期   | 荷计服务日期         | 荷计服务首价         | 灾际弗田兰公          |             |
| 1             | Ē              | 1010                         |                | 014 1/20 25021102 | 20-20-4 日<br>二次回4 日 | HE J                     | ET CESTE         |                                | 2025 02 20 | 1201 1023 1121 | 20.000.00(CMX) | 50000013-24M    |             |
| 2             |                |                              |                | VPO 22112801      | 三/415               |                          | 江苏省镇江船厂(集团       |                                | 2023-02-20 |                | 555 00(CNV)    |                 |             |
| 2             |                |                              |                | V30-23112001      | 1415                |                          | 公司<br>江苏省镇江船厂(集团 | )有限 +010 年二十010日2月             | 2023-11-22 | 2022 44 40     | 20.000 00(000) |                 |             |
| 3             |                | -                            |                | VSO-23111001      | 互用1号                |                          | 公司<br>江苏省镇江船厂(集团 | 但短-第三方位追放务                     | 2023-11-10 | 2023-11-10     | 30,000.00(CNY) |                 |             |
| 4             |                |                              |                | VSO-23050501      | 互海1号                |                          | 公司               | 检验-压载水检验                       | 2023-02-25 |                | 0.00(CNY)      |                 |             |
|               |                |                              |                |                   |                     |                          |                  |                                |            |                |                |                 |             |
|               |                |                              |                |                   |                     |                          |                  |                                |            |                |                |                 |             |
|               |                |                              |                |                   |                     |                          | 烏氏用白             | 服务详情 🛞政中                       |            |                |                |                 | 8           |
|               | 名称: 🕻          | 8                            |                |                   |                     |                          |                  |                                |            |                |                |                 |             |
|               | 船舶: 亘<br>计划完成[ | 舶: 互海1号<br>划完成日期: 2025-02-28 |                |                   |                     | -VSA-25021102<br>铂服务有限公司 |                  | 副 J:<br>预计服务总价: 30000          |            |                |                |                 |             |
| 合同编号<br>备注: ; |                |                              |                |                   | 支付方式: 公司            | 反付                       |                  | 服务商地址:                         |            | 服务商助           | 源人/电话: 朱慧-     |                 |             |
| 1             | 明细             | 更用1高み>                       |                |                   |                     |                          |                  |                                |            |                |                |                 |             |
|               | #              | 项目;                          | 呂称             | 明细内容              | 数量                  | 单位                       | 申请香注             | 状态                             | 完成情况说明     | 服務i<br>(CNY    | 商报价<br>')      | 实际费用 *<br>(CNY) |             |
|               | 1              | 互海                           | 1号-船舶监修        |                   | 1                   | 项                        |                  | 全部完成                           |            | 30,0           | 00.00          | 30000           |             |
|               | 完成信息<br>实际完成[  | L<br>日期: 2025-03             | 3-25           |                   |                     |                          |                  |                                |            |                |                |                 |             |
|               | 完成信息隊          | 时件: 上                        | 臣              |                   |                     |                          |                  |                                |            |                |                |                 |             |
| /             |                |                              |                |                   |                     |                          |                  |                                |            |                |                |                 |             |
|               | 单据进度           | 4、根据需要修改实际费用,是否上传<br>1       |                |                   |                     |                          | 际费用,是否上传附件       | 牛 5、点击"确认实际费用"或"退回" ◀ <b>■</b> |            |                |                | 评论 编礼室标费用       | 退回          |

## 1、确认实际费用

点击"确认实际费用"后,根据需要填写验收通过内容,是否上传附件后,点击"确定"。

|                                                                          |                            |                     |                                            |                                |                                     | 89ab118年       |              |                                         |                             |                              |  |
|--------------------------------------------------------------------------|----------------------------|---------------------|--------------------------------------------|--------------------------------|-------------------------------------|----------------|--------------|-----------------------------------------|-----------------------------|------------------------------|--|
| 名称: 2<br>都新: 5,515<br>计研究成目录: 2025-02-28<br>合同局号:<br>截任: 元<br>查前提数使用器次 > |                            |                     | <b>服务单号:</b> OL1<br>服务商: test图<br>支付方式: 公司 | -VSA-25021102<br>阳服务有限公司<br>反付 | <b>验收测过</b><br><sub>动动可</sub><br>上传 | 日意.<br>0 / 500 |              | 部(]:<br>預计服务总价: 30000<br>服务商联系人/电话: 未型- |                             |                              |  |
|                                                                          | #<br>1                     | 项目名称<br>互为1号-船船监修   | 明细内容                                       | <u>数量</u><br>1                 | 単位                                  | 申请备注           | <b>後走</b> 取消 | 完成情况深。                                  | 服务商报价<br>(CNY)<br>30,000.00 | 实际费用*<br>(CNY)<br>30000      |  |
|                                                                          | 完成信息<br>实际完成日期:<br>完成信息附件: | 2025-03-25<br>上传    |                                            |                                |                                     | 需要填写验收通过内容,    | 是否上传附件后,,    |                                         | 桌击"确认实                      | 示费用"                         |  |
|                                                                          | 单据进度                       | 2025-02-11 13:09-46 |                                            |                                |                                     |                |              |                                         | 下载全部                        | 784 1788 <b>(4).(5)7,8</b> H |  |

## 2、退回

点击"退回"后,选择退回审批节点,填写退回理由后,点击"确定"。

注意:目前支持退回至已通过的审批节点,但不支持退回至提交人。

|          |                            |                     |                                                                                |    | 1      | <b>斜</b> 帕服客详持 (2004)   |         |        |                |                    | ×  |
|----------|----------------------------|---------------------|--------------------------------------------------------------------------------|----|--------|-------------------------|---------|--------|----------------|--------------------|----|
|          | 名称: 📝                      |                     |                                                                                |    |        | 确认退回                    | 8       |        |                |                    |    |
| 配稿: 三声1号 |                            |                     | <b>服务单号:</b> OL1-VSA-25021102<br><b>服务商:</b> test船舶服务有限公司<br><b>されたず:</b> 公司支付 |    | 海回到"   |                         |         | 88(]): |                |                    |    |
|          |                            |                     |                                                                                |    |        |                         |         |        | 4 5.           |                    |    |
|          |                            |                     | X10040 40320                                                                   |    | 退回理由 * |                         |         |        |                |                    |    |
|          | 查看预算使用错<br>明细              | 況 >                 |                                                                                |    |        | <b>站执</b> 号             |         |        |                |                    |    |
|          | #                          | 项目名称                | 明细内容                                                                           | 数量 | 单位     |                         | 0 / 500 | Hall   | 服务商报价<br>(CNY) | 实际费用 *<br>(CNY)    |    |
|          | 1                          | 互海1号-船舶监修           |                                                                                | 1  | 项      |                         | 确定取消    |        | 30,~00.00      | 30000              |    |
|          | 完成信息<br>实际完成日期:<br>完成信息附件: | 2025-03-25<br>上传    |                                                                                |    |        | 选择退回审批节点,填写退回理由后,点击"确定" |         |        | 点击"退回"         |                    |    |
|          |                            |                     |                                                                                |    |        |                         |         |        |                |                    | -> |
|          | 单据进度                       |                     |                                                                                |    |        |                         |         |        | 下载全部附件         | · 评论 · 确认实际线用 · 温回 |    |
|          | ✓ 由法                       | 2025-02-11 13:09:48 |                                                                                |    |        |                         |         |        |                |                    |    |